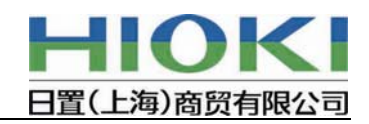

# LR5000 迷你数据记录仪 主机软件的升级步骤说明

注意事项

•进行版本升级的话,迷你数据记录仪将停止记录,而且将删除保存在迷你数据记录仪主机 中的数据。

版本升级之前,请停止迷你数据记录仪的记录,使用 LR5091、LR5092-20 的附属软件"迷 你数据记录仪用 Utility"将所记录的数据读取至电脑中。

•进行版本升级的话,迷你数据记录仪设置会被初始化。升级完毕后,请重新设置后再使用。

迷你数据记录仪的电池电量较低的话,则无法进行版本升级。
 请在迷你数据记录仪的液晶屏的电量显示中,提前确认是否有2格以上的电量。
 若没有2格以上的电量,请更换电池。

### 1.版本升级的准备

使用版本升级的专用软件,通过通讯转换器 LR5091 或数据采集器 LR5092-20 来进行。版本升级中因为先安装了 LR5091、LR5092-20 附属的 PC 应用软件 "LR5000 用的 Utility", 所以请使用可以和迷你数据记录仪通讯的电脑。

### 2.版本升级用软件的安装

请先按照以下流程安装版本升级用的软件。

-1.将从主页中下载的文件 LR5000 Ver UP 复制到桌面。

※若使用 CD-R 的话,请直接使用 CD-R 中的 LR5000VerUP 文件。

-2. 双击 LR5000VerUP 文件并运行,则安装开始。

请按照提示框的内容进行安装。

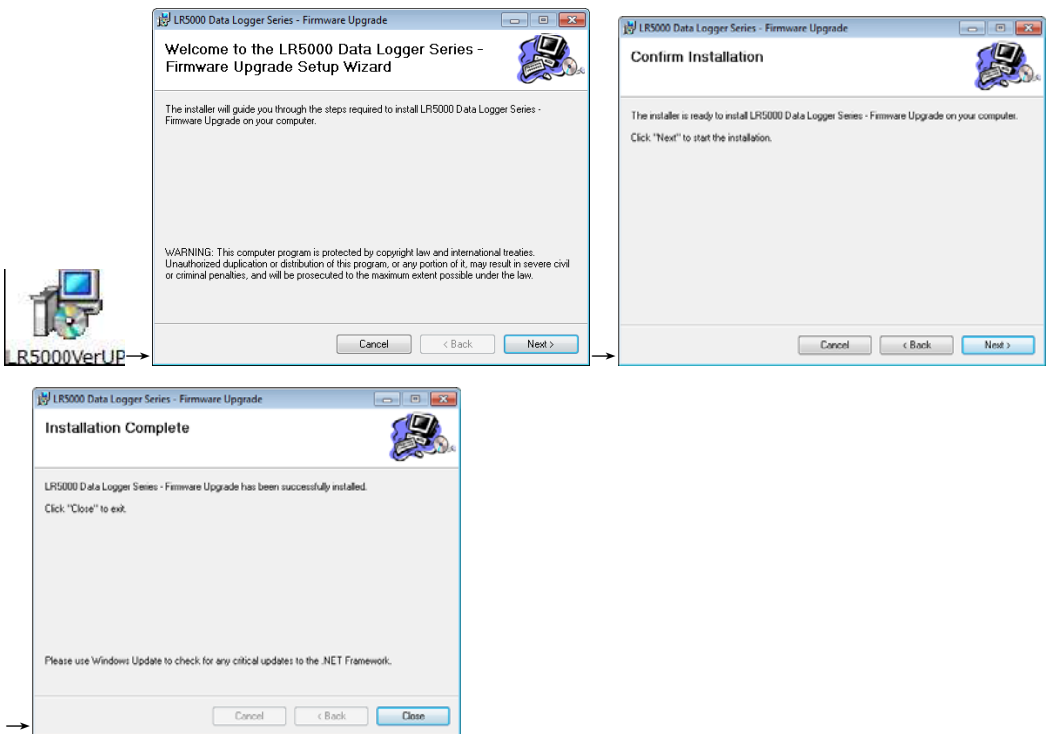

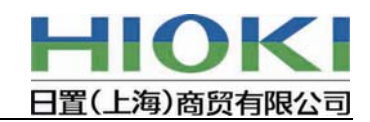

## 3. 版本升级的流程

版本升级用的软件安装完毕后,按照以下流程进行版本升级。

-1. 安装完成后,将版本升级用软件剪切至桌面。

双击剪切的图标<sup>LEGOD Data</sup>,启动版本升级用的软件。

-2. 运行版本升级用软件后,将显示图1的画面,请确认画面中的注意事项等内容。

| 모 LR5000 Data Logger Series - Fir                                                                                                    | mware Upgrade 📃 🖸 🔜                                                                                                    |  |
|----------------------------------------------------------------------------------------------------|----------------------------------------------------------------------------------------------------|--|
| Upgrade Now                                                                                                    | This is the firmware upgrade for the LR5000 Data Logger Series.<br>Before beginning the upgrade, please read the following important information.                                                                                                    |  |
|                                                                                                    | To begin the upgrade, click "Upgrade Now" on the left.<br>After the firmware upgrade, click the [X] at the upper right hand corner<br>of this dialog window to exit the program.                                                                                                    |  |
|                                                                                                    | *During the firmware upgrade, all data logger recordings will stop,<br>and any previously saved data will be deleted.<br>Please use the LR5000 Utility to transfer any measurement data<br>remaining in the data logger<br>to your PC before upgrading the firmware.<br>*After transferring the data,<br>quit the LR5000 Utility application before upgrading the firmware.<br>(You may click on the Data Logger icon appearing on your task tray<br>and choose "Exit" to quit the application.) |  |
| New Firmware Version Numbers<br>LR5001 Ver. 1.00<br>LR5011 Ver. 1.04<br>LR5021 Ver. 1.04<br>LR5031 Ver. 1.01<br>LR5041 Ver. 1.03<br>LR5042 Ver. 1.03 | Show Main Screen<br>View Data<br>Option<br>Help<br>Version Infomation                                                                                                    |  |

-图 1-

※如果运行了 LR5091 附属的 PC 应用软件 "LR5000 Utility"的话,不能进行之后的版本升级(通讯)。

运行了 LR5000 Utility 的话,请点击任务盘中显示的图标,从菜单中选择"Exit", 之后点击显示的退出确认画面中"Yes",结束 LR5000 Utility。

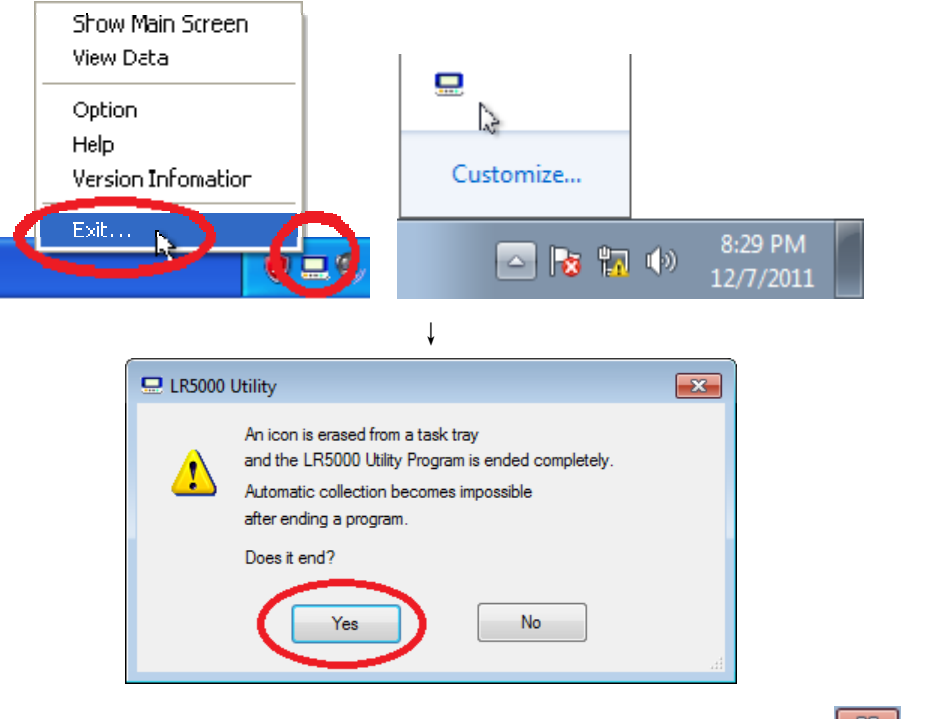

※ 如果想读取保存在迷你数据记录仪的记录数据,请点击画面右上方的 ▲ ,接触 版本升级软件后,运行 LR5000 Utility 读取数据。

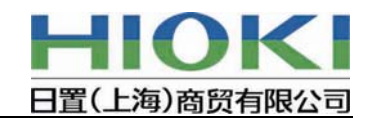

-3. 之后版本升级的话,请点击画面右上的

若就这样进行版本升级操作的话,请点击 Upgrade Now

-4. 点击 Upgrade Now 后显示图 2 的画面。

电脑连接 LR5091 通讯转换器或 LR5092-20 数据采集器之后,再连接需要升级的迷你数据记录仪。

※ 事先没有将迷你数据记录仪连接 LR5091 (或 LR5092-20)的话,不显示图 2,可能 变为下面 (1) 或 (2) 的状态。

| 🖵 LR5000 Data Logger Series - Firm                                                                                                    | ware Upgrade 📃 🗖 🗾                                                                                                 |
|----------------------------------------------------------------------------------------------------|----------------------------------------------------------------------------------------------------|
| Upgrade Now<br>Cancel                                                                                                    | Connect the LR5091 or LR5092-20 to your PC,<br>and dock the data logger onto the communication device to continue. |
| New Firmware Version Numbers<br>UR5001 Ver: 1:0<br>UR5011 Ver: 1:04<br>UR5021 Ver: 1:04<br>UR5021 Ver: 1:03<br>UR5041 Ver: 1:03<br>UR5043 Ver: 1:03 |                                                                                                    |

-图 2-

连接迷你数据记录仪后,将自动识别该迷你数据记录仪是否为可升级的主机,并显示以 下画面。

(1) 无法进行版本升级的机型,或不需要进行升级的机型,则显示以下画面。 点击"OK"后,将返回最初的画面(图1),是再次开始不同的迷你数据记录仪

的版本升级,或者请点击图1画面中的 三,结束版本升级软件。

| The data logger you have connected already contains the latest firmware. | Firmware upgrade on the data logger you have connected was not successful. |
|--------------------------------------------------------------------------|----------------------------------------------------------------------------|
| Firmware upgrade will be aborted.                                        | Firmware upgrade will be aborted.                                          |
| ОК                                                                       | 或者                                                                         |

(2) 可进行版本升级的主机,则显示图 3 的画面。如就这样进行版本升级,请点击 "Yes",如不进行版本升级,请点击 "No"。点击 "No" 后,将返回最初的画面(图 1)。

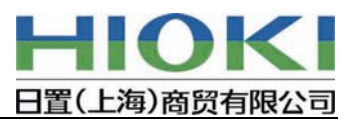

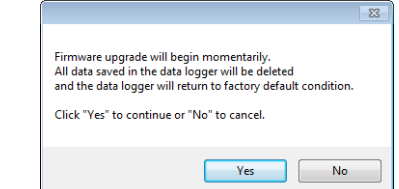

- ※ 选择"Yes"后,开始和迷你数据记录仪版本升级的通讯。 开始版本升级的通讯后,将删除保存在迷你数据记录仪主机中的记录数据,因此需 要将记录数据读取至电脑中的话,则请选择"No"。
- -5. 图 3 中点击"Yes"后,则显示图 4 的画面,开始和迷你数据记录仪版本升级的通讯。 通讯过程中,画面将显示红色文字的信息,在红色文字的信息显示时,请不要从 LR5091 通讯转换器(或 LR5092-20 数据采集器)中拿出迷你数据记录仪主机。

| 🖵 LR5000 Data Logger Series -                                                                                          | Firmware Upgrade                                                                                                    |                                                                     |                  |
|----------------------------------------------------------------------------------------------------|----------------------------------------------------------------------------------------------------|---------------------------------------------------------------------|------------------|
| Upgrade Now                                                                                                    | 83523 PM Firmware upgrade star<br>83523 PM Firmware upgrade star<br>83523 PM Transferring firmware e<br>83529 PM Transferring new devic | ting<br>ting<br>upgrade program'''<br>e software'''                 | *                |
|                                                                                                    |                                                                                                    |                                                                     | Ŧ                |
|                                                                                                    | Firmware upgrade is in process.<br>Do not disconnect the data logger.<br>Please wait until the firmware upgrade                         | has finished.                                                       |                  |
|                                                                                                    | To quit the upgrade, click "Cancel".                                                                                                    |                                                                     |                  |
| New Firmware Version Numbers                                                                                           |                                                                                                    |                                                                     |                  |
| LR5011 Ver. 1.04<br>LR5021 Ver. 1.02<br>LR5031 Ver. 1.01<br>LR5041 Ver. 1.03<br>LR5042 Ver. 1.03<br>LR5043 Ver. 1.03 ▼ | Transferring_ 37                                                                                                    | The following device has<br>LR5001<br>Serial 101123448<br>Ver 01.10 | been identified. |
|                                                                                                    | -图 4-                                                                                                    |                                                                     |                  |
| 兵终止通讯的话,则                                                                                                    | 点击 <sup>Cancel</sup> ,等到通讯结束                                                                                                    | 。通讯结束后,显                                                            | 示图 5 的画面         |
| Retum to initial screen                                                                                                | 反回最初的画面(图1)。                                                                                                    |                                                                     |                  |

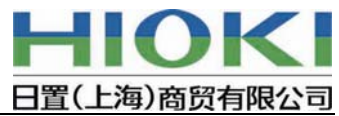

| 🗖 LR5000 Data Logger Series - Firmw                                                                                                    | are Upgrade                                                                                                    |                      |
|----------------------------------------------------------------------------------------------------|----------------------------------------------------------------------------------------------------|----------------------|
| Return to initial screen                                                                                                    | 8:4059 PM Firmware upgrade starting<br>8:4059 PM Firmware upgrade starting<br>8:4059 PM Transferring firmware upgrade program <sup>***</sup><br>8:41:03 PM Process cancelled.<br>8:41:03 PM Waiting for restart <sup>***</sup><br>8:41:23 PM Reset<br>8:41:23 PM Reset<br>8:41:24 PM Firmware upgrade cancelled. | *                    |
| New Fimware Version Numbers<br>[R5001 Ver: 1:10<br>R5011 Ver: 1:04<br>LR5021 Ver: 1:02<br>E<br>LR5031 Ver: 1:03<br>LR5042 Ver: 1:03<br>TS043 Ver: 1:03 | The following device<br>LR5001<br>Senal 101123448<br>Ver 01.10                                                                                                    | has been identified. |

-图 5-

Return to initial screen

-6. 通讯开始后, 3-4 分钟左右完成版本升级的通讯。 版本升级成功的话,则显示图6的画面。 版本升级失败的话,则显示图7的画面。

| 击                       返回最补                                                                                                    | 初的画面(图1)。                                                                                                    |  |
|----------------------------------------------------------------------------------------------------|----------------------------------------------------------------------------------------------------|--|
| e Upgrade                                                                                                    |                                                                                                    |  |
| 9:02:29 PM Firmware upgrade starting<br>9:02:29 PM Firmware upgrade starting<br>9:02:29 PM Transferring firmware upgrade<br>9:02:34 PM Transfer successful<br>9:04:29 PM Transfer successful<br>9:04:29 PM Waiting for restart***<br>9:04:52 PM Reset<br>9:04:52 PM Setting watch<br>9:04:52 PM Deleting data<br>9:04:53 PM Firmware upgrade successful | p program                                                                                                    |  |
| Firmware upgrade successful                                                                                                    |                                                                                                    |  |
|                                                                                                    | The following device has been identified.<br>LR5001<br>Serial 101123448                                                                                                    |  |
| Ĩ                                                                                                    | the Hetum to initial screen<br>join to initial screen<br>we Upgrade<br>9:02:29 PM Firmware upgrade starting<br>9:02:29 PM Firmware upgrade starting<br>9:02:29 PM Transferring firmware upgrade<br>9:02:34 PM Transfer successful<br>9:04:29 PM Waiting for restart <sup>***</sup><br>9:04:29 PM Tester successful<br>9:04:52 PM Reset<br>9:04:52 PM Setting watch<br>9:04:53 PM Firmware upgrade successful<br>9:04:53 PM Firmware upgrade successful |  |

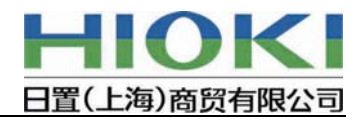

| 🖵 LR5000 Data Logger Series - Firmw                                                                                                    | are Upgrade                                                                                                    | - • •                                           |
|----------------------------------------------------------------------------------------------------|----------------------------------------------------------------------------------------------------|-------------------------------------------------|
| Return to initial screen                                                                                                    | 8:43:34 PM Firmware upgrade starting<br>8:43:34 PM Firmware upgrade starting<br>8:43:34 PM Transferring firmware upgrade progra<br>8:43:44 PM Transfer failed<br>8:43:44 PM Waiting for restart***<br>8:44:24 PM Firmware upgrade failed. | m                                               |
|                                                                                                    | Firmware upgrad                                                                                                    | e failed                                        |
| New Firmware Version Numbers           LR5001 Ver. 1.10           LR5021 Ver. 1.01           LR5021 Ver. 1.02           LR5021 Ver. 1.03           LR5024 Ver. 1.03           LR5042 Ver. 1.03 | The fr<br>10112                                                                                                    | ollowing device has been disconnected.<br>23448 |

-图 7-

版本升级失败的话,请再次从 3.-4 的步骤开始。 若仍然无法完成版本升级,请联系<u>日置中国分支机构</u>。

-7. 返回最初的画面(图1)后,若想再升级其他迷你数据记录仪,请从3.-4步骤开始操作。

结束软件升级的话,请点击图1画面中的

### 4. 版本升级用的软件的卸载(删除)

完成所有操作后,最后卸载版本升级用的软件。

可按照以下步骤进行卸载。

- (1) 在控制面板的"程序卸载"或"程序的添加和删除"中选择"LR5000 主机软件版本升级",进行卸载。
- (2) 再次运行安装时所用的文件 LR5000VerUP.msi,将出现以下画面。
   选择 Remove LR5000 Data Logger Series Firmware Upgrade后,点击 Finish ,可进行 卸载。

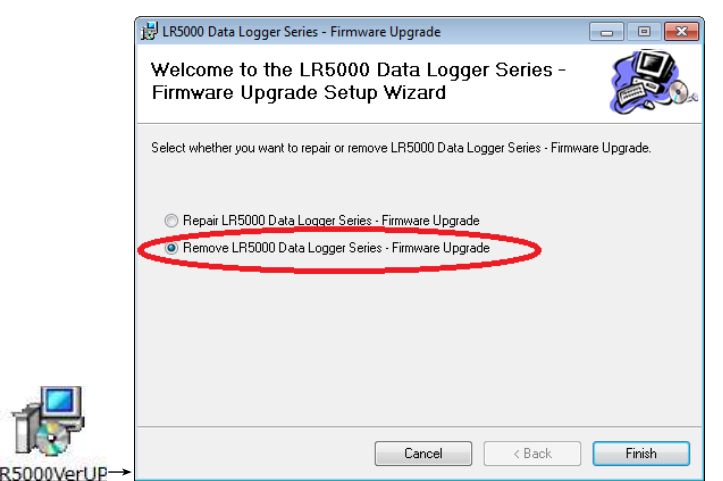

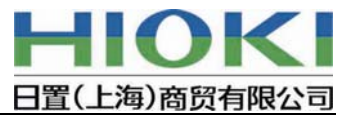

|                                                                                                    | 방 LRS000 Data Logger Series - Firmware Upgrade - 이 또 Installation Complete                            |
|----------------------------------------------------------------------------------------------------|----------------------------------------------------------------------------------------------------|
| User Account Control  O you want to allow the following program to update software on this computer?                      | LR6000 Data Logger Series - Firmware Upgrade has been successfully removed.<br>Click: "Dove" to exit. |
| Program name: LR5000 Version UP<br>Verified publisher: HIOKI E.E. CORPORATION<br>File origin: Hard drive on this computer |                                                                                                    |
| Show details Yes No                                                                                                    |                                                                                                    |
| Change when these notifications appear                                                                                    | Cancel Cancel Close                                                                                   |

以上完成全部操作。